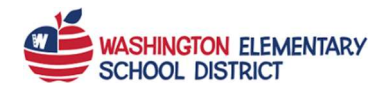

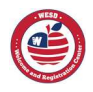

## **Requesting Account Activation**

- 1. Type into your browser search field: parentvue.wesdschools.org
- 2. Click on the **Request Account Activation button** in the *More Options* section.

| Parent//UF Account Acces | WASHINGTON ELEMENTARY<br>SCHOOL DISTRICT                    |
|--------------------------|-------------------------------------------------------------|
|                          |                                                             |
|                          | Login                                                       |
|                          | Washington Elementary School District<br>User Name:         |
|                          | Password:                                                   |
|                          | Forgot Password                                             |
|                          | More Options                                                |
|                          | Request Account Activation Activate Account Forgot Password |
|                          | iPhone App Android App Mobile App URL                       |
|                          | English   Español                                           |

- 3. Enter your
  - a. First Name (as on record with our school district)
  - b. Last Name (as on record with our school district)
  - c. Email Address (by default, this becomes your Username)
  - d. Phone Number (One of your phone numbers that is on record with our school district.)
  - e. Any Student's Date of Birth (A birthdate of your child who is a current student.)

| Parent Account Activation |                                                                                                    |
|---------------------------|----------------------------------------------------------------------------------------------------|
|                           |                                                                                                    |
|                           | Request Account Activation                                                                                                    |
|                           | After completing the following information and submitting a request, an email will be sent to the provided address with instructions on how to complete your registration. |
|                           | First Name:                                                                                                    |
|                           | Last Name:                                                                                                    |
|                           | Email Address:                                                                                                    |
|                           | Phone Number:                                                                                                    |
|                           | Any Student's Date of Birth:                                                                                                    |
|                           | Request Activation Return to Login                                                                                                    |

4. Click on the **Request Activation** button.

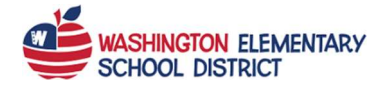

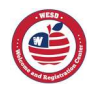

## NOTE: An email is sent to your email address

| Parent Account Activation |                                                                                                    |
|---------------------------|----------------------------------------------------------------------------------------------------|
|                           | Request Account Activation                                                                                |
|                           | Your request has been submitted. You will recieve an email at the provided email address within 24 hours. |
|                           | Return to Login                                                                                           |
|                           |                                                                                                    |

- 5. Click on the hyperlink in the email.
- 6. Click on the **I Accept** button after reading the *Privacy Statement*.

| Parent Account Acti | vation                                                                                                    |
|---------------------|----------------------------------------------------------------------------------------------------|
|                     | Step 1 of 3: Privacy Statement                                                                                                    |
|                     | Read through the following Privacy Statement and click the Accept button to agree to<br>the privacy agreement                                                                                                    |
|                     | Introduction<br>The site editor takes your right to privacy seriously, and wants you to feel comfortable<br>using this web site. This privacy policy deals with personally-identifiable information<br>(referred to as "data" below) that may be collected by this site. This policy does not<br>apply to other entities that are not owned or controlled by the site editor, nor does it<br>apply to persons that are not employees or agents of the site editor, nor that are not<br>under the site editor's control. Please take time to read this site's Terms of use.                                                                                         |
|                     | <ol> <li>Collection of data<br/>Registration for an account on this site requires only a valid e-mail address and a user<br/>name that has not been chosen already. You are not required to provide any other<br/>information if you do not want to. Please be aware that the user name you choose, the<br/>e-mail address you provide and any other information you enter may render you<br/>personally identifiable, and may possibly be displayed on this web site intentionally<br/>(decending on choices you make during the registration process, or depending on the<br/>Cilicking I Accept means that you agree to the above Privacy Statement.</li> </ol> |
|                     | I Accept Return to login                                                                                                    |

7. Enter a value in the **Password** and **Confirm Password** fields. Complete Account Activation

| Welcome Your Name<br>username and passwoi<br>can consist of numbers<br>User Name | . To complete your account activation you will need to create y<br>rd. Remember that passwords are case sensitive. Your passwor<br>and letters and must be a minimum of 6 characters in length. |
|----------------------------------------------------------------------------------|----------------------------------------------------------------------------------------------------|
| YourName@yahoo.c                                                                 | com                                                                                                    |
| Password                                                                         |                                                                                                    |
| Confirm Password                                                                 |                                                                                                    |
|                                                                                  |                                                                                                    |
|                                                                                  | Complete Account Activation                                                                                                    |

8. Click on the **Complete Account Activation** button.